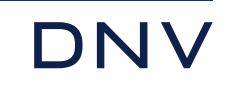

# eCertmark

Hoe kunt u uw beeldmerk downloaden.

WHEN TRUST MATTERS

#### Toegang tot het klantenportaal Veracity

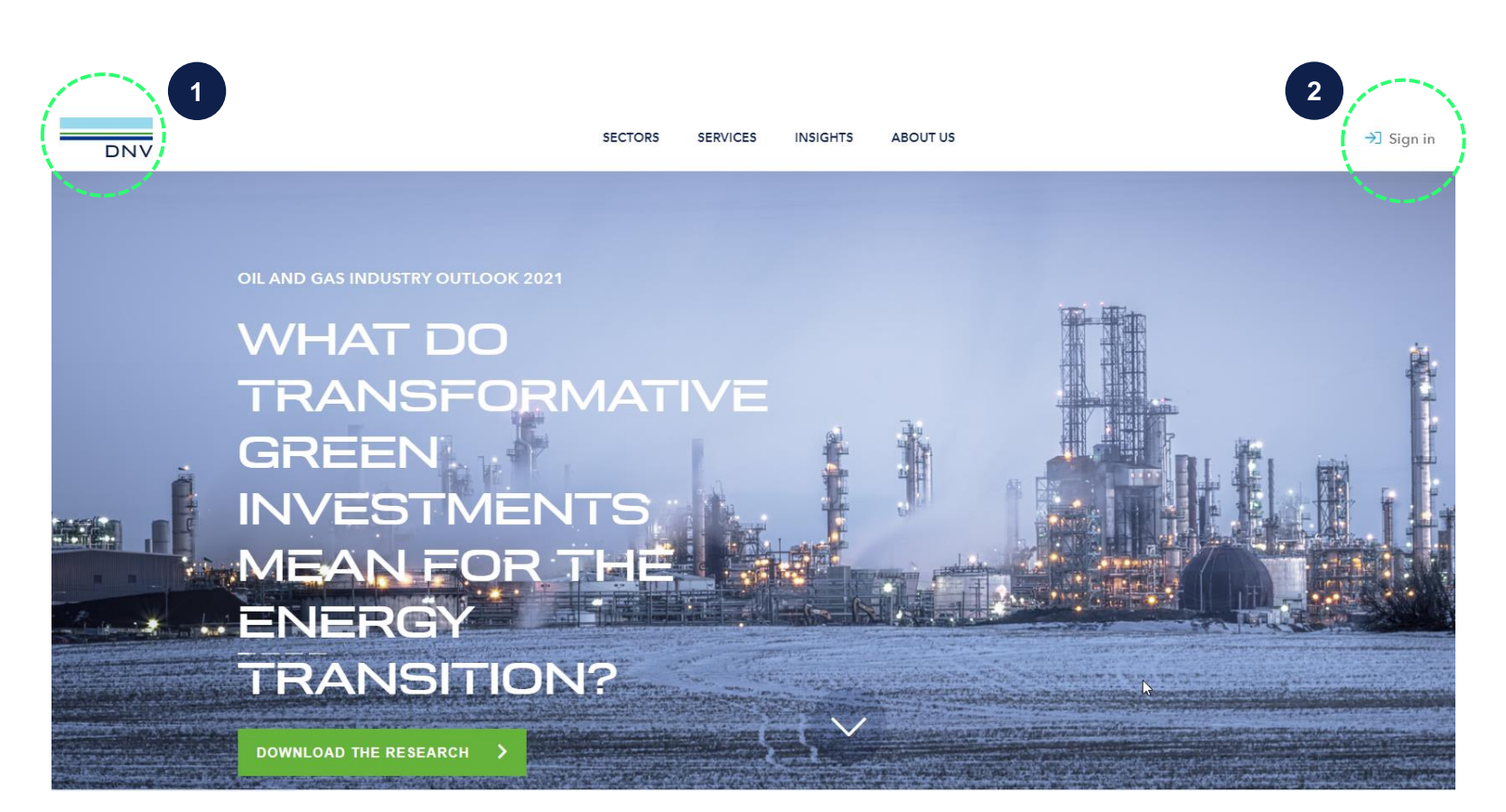

- 1. Open de website <u>www.dnv.nl</u>
- 2. Klik op Inloggen rechts bovenin.
- U wordt doorgelinkt naar de loginpagina van Vercity – er opent een nieuwe pagina.
- 4. Het emailadres waarmee u inlogt moet bij DNV bekend zijn. Is dit emailadres niet bij ons bekend? Dan registreert het systeem u niet als klant van DNV en kunt u het beeldmerk niet downloaden. Neem contact op met <u>Rotterdam.certification.msc@dnv.com</u> om uw emailadres toe te voegen aan uw klantaccount.

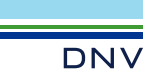

#### Toegang tot de eCertMark tool

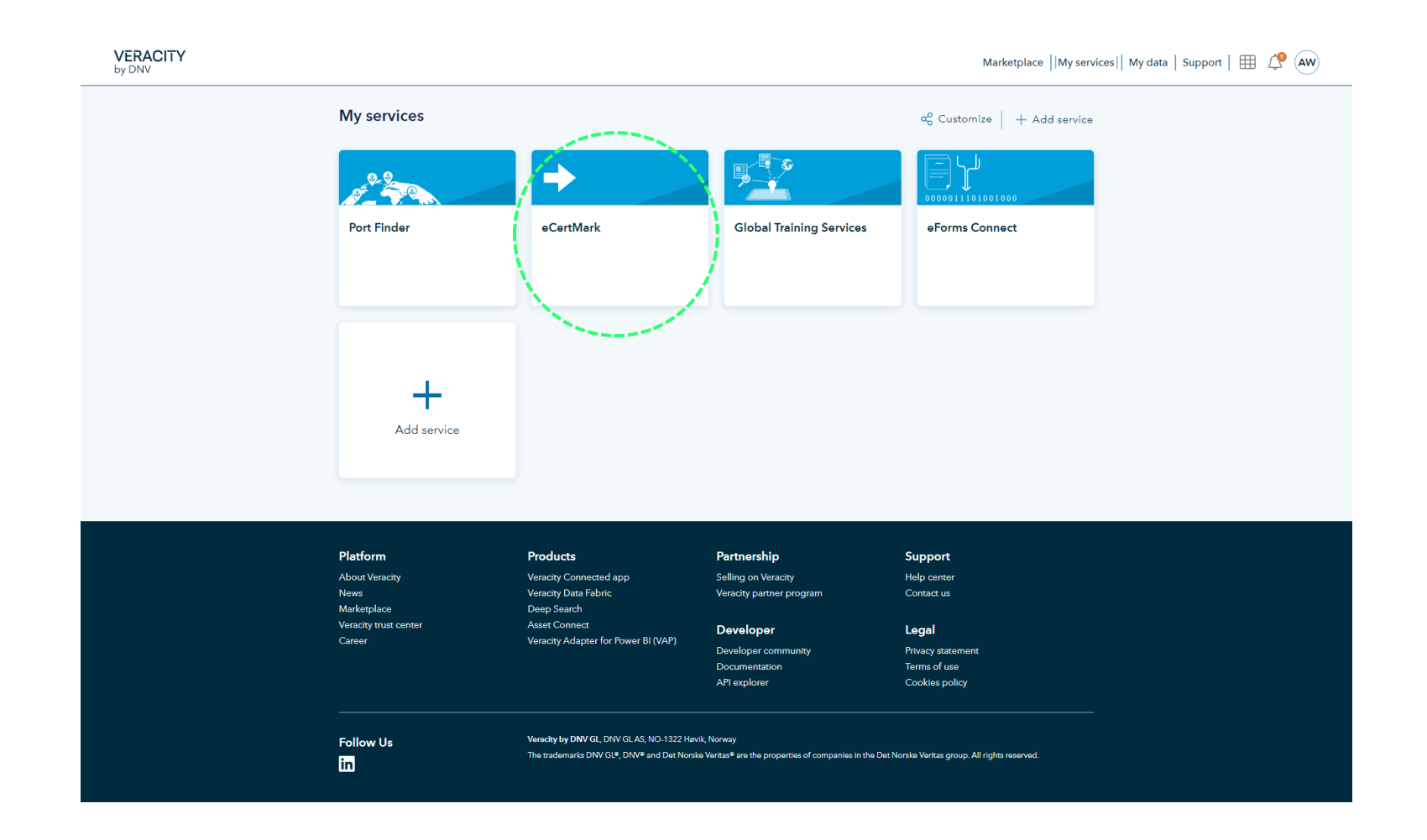

 Wanneer u bent ingelogd klikt u op de menu optie: My Services. U kunt de eCertmark tool hier aanklikken om toegang tot de tool te krijgen.

## Voeg de eCertMark tile toe

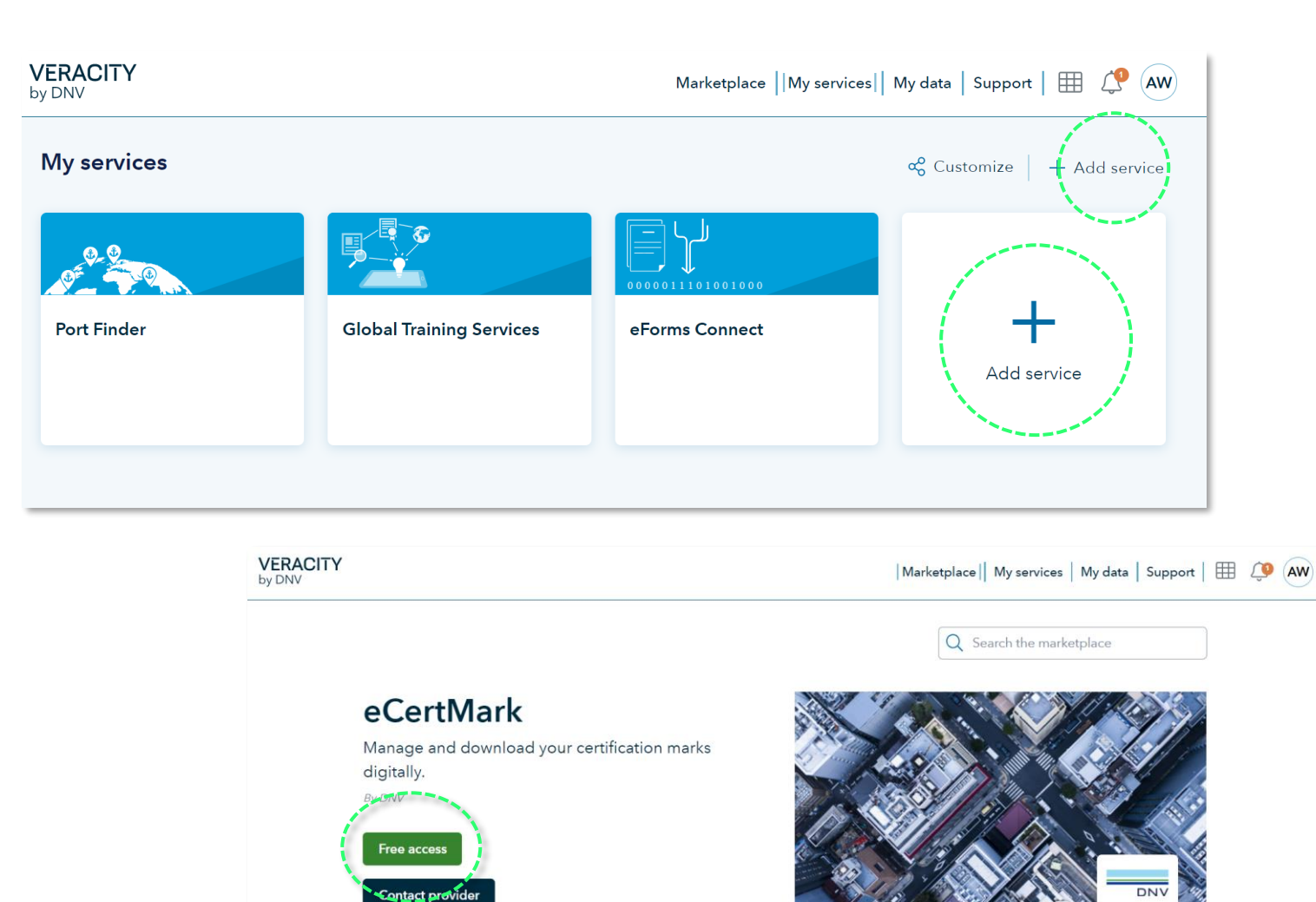

- Ziet u de eCertmark tile niet staan bij My Services? Voeg de tile dan handmatig toe.
  - Klik op de 'Add Service' button.
  - Gebruik de zoekfunctie en zoek naar 'eCertMark'.
  - Klik op eCertMark wanneer deze verschijnt.
  - Selecteer Free Access.
  - De tool wordt nu toegevoegd aan uw *My Services* menu.

## Wat ziet u in de eCertMark tool?

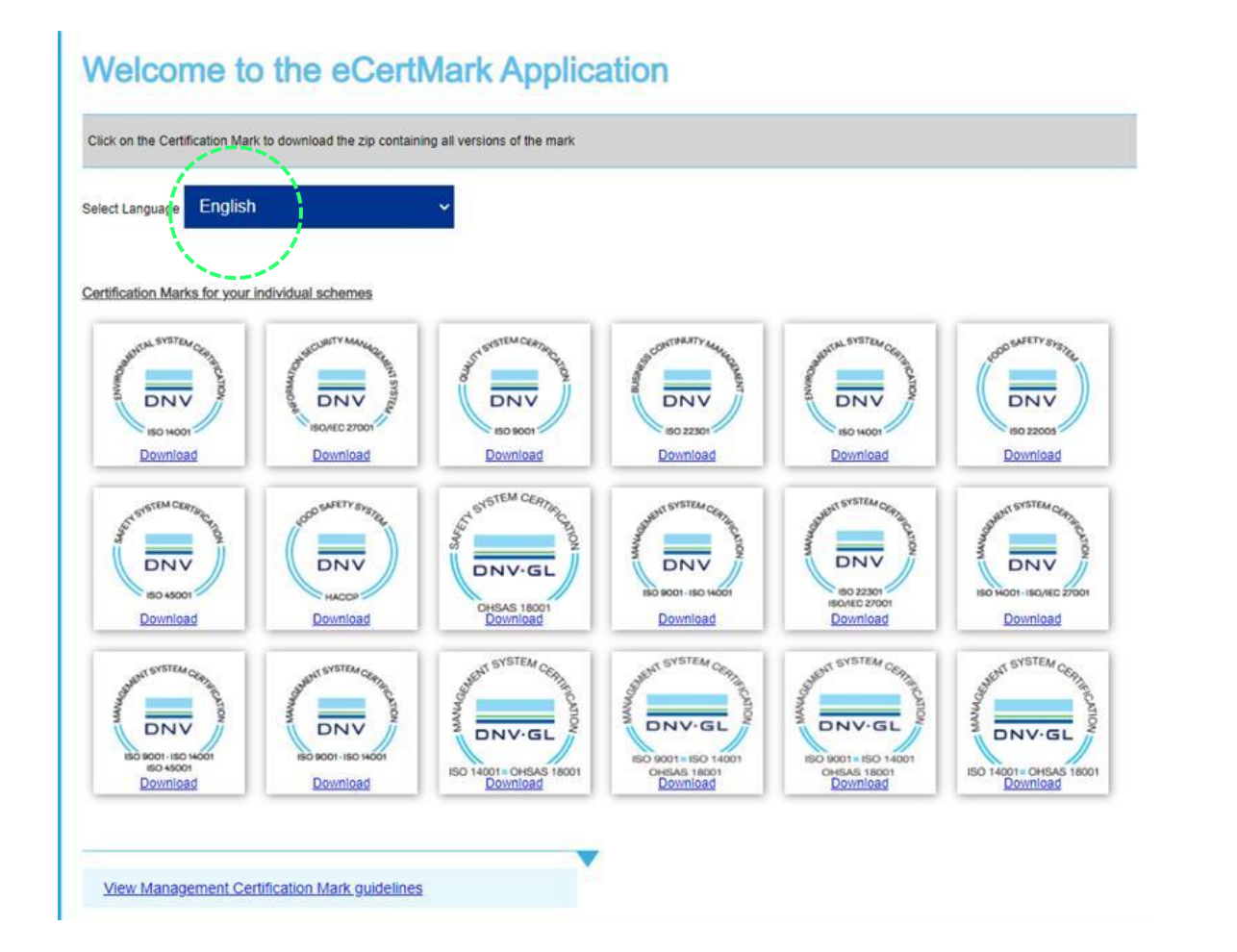

- In de tool ziet u de beeldmerken staan voor de standaarden waartegen u gecertificeerd bent.
- Engels is de standaard ingestelde taal voor de beeldmerken. Veel beeldmerken zijn ook in het Nederlands beschikbaar. Gebruik de drop down om een andere taal te selecteren.
- Door op de voorbeeld afbeeldingen te klikken kunt u een zip bestand downloaden waar de beeldmerken in staan.
- Onderaan de pagina kunt u de richtlijnen voor het gebruik van de beeldmerken downloaden.

### Heeft u verder nog vragen over de beeldmerken of staat uw beeldmerk niet in de tool?

Neem dan contact op met de Marketing & Communicatie afdeling via marcom@dnv.com of bel 010 29 22 808.

www.dnv.com

6 DNV ©